Configuration d'un pi-star pour le Groupe FCF DMR

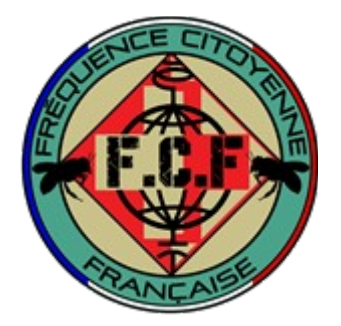

A – téléchargement de image pi-star pré-configurer + installation sur la micro sd 16 Giga

- B Connexion à votre pi-star pour personnalisé la configuration
- C Sauvegarde du pi-star
- D Accès au interface Dashboard des 2 serveurs

A -Télécharger image Pre-configurer sur un des 2 liens suivant :

http://gofile.me/6Srz3/Okw5LDUmz ou http://gofile.me/6Sj8n/uRIXBj5TR

Ouvrir le fichier télécharger puis récupérer les 2 fichiers que vous déplace sur votre bureau ou dans un répertoire de votre choix .

| <b>\$</b> | win32diskimager-1.0.0-install.exe |
|-----------|-----------------------------------|
|           | FCF.img                           |

Exécuté puis installer le logiciel win32diskimager-1.0.0-install ce logiciel permet de copier image préconfigurer du pi -star . Une fois installation terminer exécute le logiciel .

| 🛬 Win32 Disk Imager - 1.0      | -   |           | ×        |
|--------------------------------|-----|-----------|----------|
| Fichier image                  | 8   | Périphéri | que<br>• |
| Hash                           |     |           |          |
| None Copy                      |     |           |          |
| Read Only Allocated Partitions |     |           |          |
| Progression                    |     |           |          |
| Annuler Lire Ecrire Verify O   | nly | Ferm      | er       |

Cliquer sur icône dans le carrer rouge , puis indiquer sur le chemin ou trouver image FCF.img

| 🛬 Win32 Disk Imager - 1.0      | —  |          | ×    |
|--------------------------------|----|----------|------|
| Fichier image                  |    | Périphér | ique |
| <u> </u>                       | 2  |          | •    |
| Hash                           |    |          |      |
| None  Generate Copy            |    |          |      |
| Read Only Allocated Partitions |    |          |      |
| Progression                    |    |          |      |
|                                |    |          |      |
| Annuler Lire Ecrire Verify On  | ly | Ferm     | er   |

Cliquer dans Périphérique sélection la micro sd que vous avez mis sur votre poste qui sera par la suite dans votre pi star .

| 📚 Win32 Disk Imager - 1.0                      | — |           | $\times$ |
|------------------------------------------------|---|-----------|----------|
| Fichier image                                  |   | Périphéri | que      |
| C:/temp/FCF.img                                | 2 | [D:\]     | •        |
| Hash<br>None  Generate Copy                    |   |           |          |
| Read Only Allocated Partitions     Progression |   |           |          |
| Annuler Lire Ecrire Verify Only                |   | Ferm      | er       |

Puis cliquer sur Écrire . Une fois que la copie est terminer , votre SD est prête. Il vous reste a l'introduire dans votre pi star .

## B – Connexion à votre pi-star pour personnalisé la configuration

connecté votre pi star au wifi de votre domicile ( si votre borne wifi possède le nom fcf puis password groupefcf votre pi star ce connectera directement)

Cliquer sur icône wifi de votre ordinateur puis vous allez voir un wifi qui s' appel <mark>pi-star</mark> cliquer dessus votre navigateur va s'ouvrir .

Cliquer sur Configuration

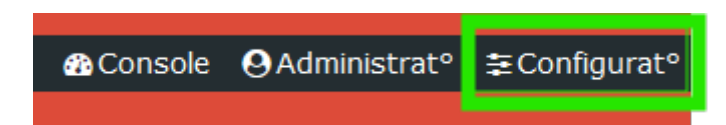

valider . Vous voila connectez à l'interface du pi-star .

Aller dans la Zone wifi pour configurer votre wifi.

| Configuration Réseau WIFI                 |                                             |  |  |  |  |
|-------------------------------------------|---------------------------------------------|--|--|--|--|
| Refresh Reset WiFi Adapter Configure WiFi |                                             |  |  |  |  |
|                                           | Wireless Information and Statistics         |  |  |  |  |
| Interface Information                     | Wireless Information                        |  |  |  |  |
| Interface Name : wlan0                    | Connected To :                              |  |  |  |  |
| Interface Status : Interface is down      | AP Mac Address :                            |  |  |  |  |
| IP Address :                              |                                             |  |  |  |  |
| Subnet Mask :                             | Bitrate :                                   |  |  |  |  |
| Mac Address : b8:27:eb:19:cf:bd           | Signal Level :                              |  |  |  |  |
|                                           |                                             |  |  |  |  |
| Interface Statistics                      |                                             |  |  |  |  |
| Received Packets :                        |                                             |  |  |  |  |
| Received Bytes :                          | Wi Fi Country , FD                          |  |  |  |  |
| Transferred Putes                         | wifi country : rk                           |  |  |  |  |
| Indisterred bytes .                       |                                             |  |  |  |  |
|                                           |                                             |  |  |  |  |
| ·                                         | Televention availand by ifeenfin and income |  |  |  |  |
|                                           |                                             |  |  |  |  |
|                                           |                                             |  |  |  |  |

Cliquer sur Configurer wifi puis sur

| Scan for Networks (10 secs) |
|-----------------------------|
|                             |

Vous allez avoir une liste des wifi a porte de votre pi-star, sélectionner votre borne wifi puis rentrer le password valider en cliquant sur

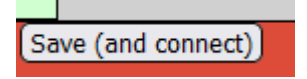

Cliquer en Haut du menu sur Mis a jour . Puis attendre la fin de l'operation environ 2 à 3 minutes

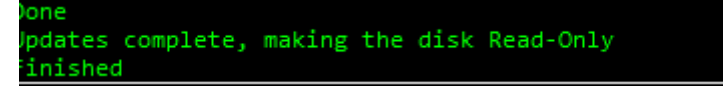

Allez à la configuration Générale

| Configuration générale  |                |                     |                                      |                 |  |  |
|-------------------------|----------------|---------------------|--------------------------------------|-----------------|--|--|
| Paramètres              |                | Valeur              |                                      |                 |  |  |
| Nom d'hôte:             | 1              | Do not add suffix   | es such as .local                    |                 |  |  |
| Indicatif du Node:      | 2              | ]                   |                                      |                 |  |  |
| Id CCS7/DMR:            | 3              | ]                   |                                      |                 |  |  |
| Fréquence radio:        | 446.131.250    | MHz                 |                                      |                 |  |  |
| Latitude:               | 43.34          | degrees (positive   | value for North, negative for South) |                 |  |  |
| Longitude:              | 3.21           | degrees (positive   | value for East, negative for West)   |                 |  |  |
| GPSd:                   |                |                     |                                      |                 |  |  |
| Ville:                  | 4              |                     |                                      |                 |  |  |
| Pays:                   | France         |                     |                                      |                 |  |  |
| URL:                    | http://www.mw0 | mwz.co.uk/pi-star/  |                                      | 🔿 Auto 💿 Manual |  |  |
| Modèle Radio/Modem:     | STM32-DVM / MM | 1DVM_HS - Raspberry | y Pi Hat (GPIO) 🗸 🗸                  |                 |  |  |
| Baudrate:               | 115200 🗸       |                     |                                      |                 |  |  |
| Type de Node:           | 🔘 Private 🧿 P  | ublic               |                                      |                 |  |  |
| DMR Access List:        |                |                     |                                      |                 |  |  |
| Hôte APRS Enable:       |                |                     |                                      |                 |  |  |
| Hôte APRS:              | euro.aprs2.net | ~                   |                                      |                 |  |  |
| Fuseau horaire:         | Europe/Paris   | ~                   |                                      |                 |  |  |
| Language de la console: | french_fr v    | rench_fr v          |                                      |                 |  |  |

1 Remplacer le 1 qui est dans la rubrique : Nom d' Hôte , par le nom que vous voulez : exemple <mark>pi-</mark> star home

2 remplacer le 2 qui est dans la rubrique : Indicatif du node par votre indicatif : exemple FCF1234 3 remplacer le 3 qui est dans la rubrique : Id ccs7/dmr par ID DMR que nous vous avons communiquer . Exemple 1401234

Cliquer sur appliquer les modifications .

Appliquer les modifications

Nous allons maintenant nous rendre dans configuration DMR

|    |                      | Configuration DMR                     |
|----|----------------------|---------------------------------------|
|    | Paramètres           | l l l l l l l l l l l l l l l l l l l |
| Α  | Master DMR:          | DMRGateway V                          |
| la | Master BrandMeister: | BM_HOME V                             |

Ligne MASTER BrandMeister vous avez la possibilité de choisir sur quelle serveur Fcf vous voulez vous connecté . A Savoir que vous aurez les même accès sur les 2 serveurs.

A Vous de choisir BM\_FCF-1 ou BM\_FCF-2 . Si un jours vous voyer que un serveur répond pas vous avez donc la possibilité de changer de serveur .

Cliquer sur appliquer les modifications .

Appliquer les modifications

Il reste a valider la configuration .

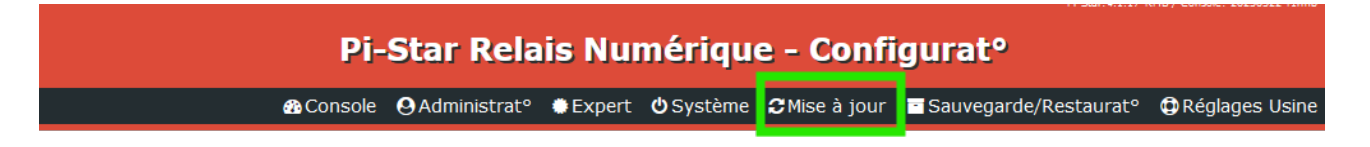

Cliquer sur Mise à jour . Attendre la fin du paramétrage .

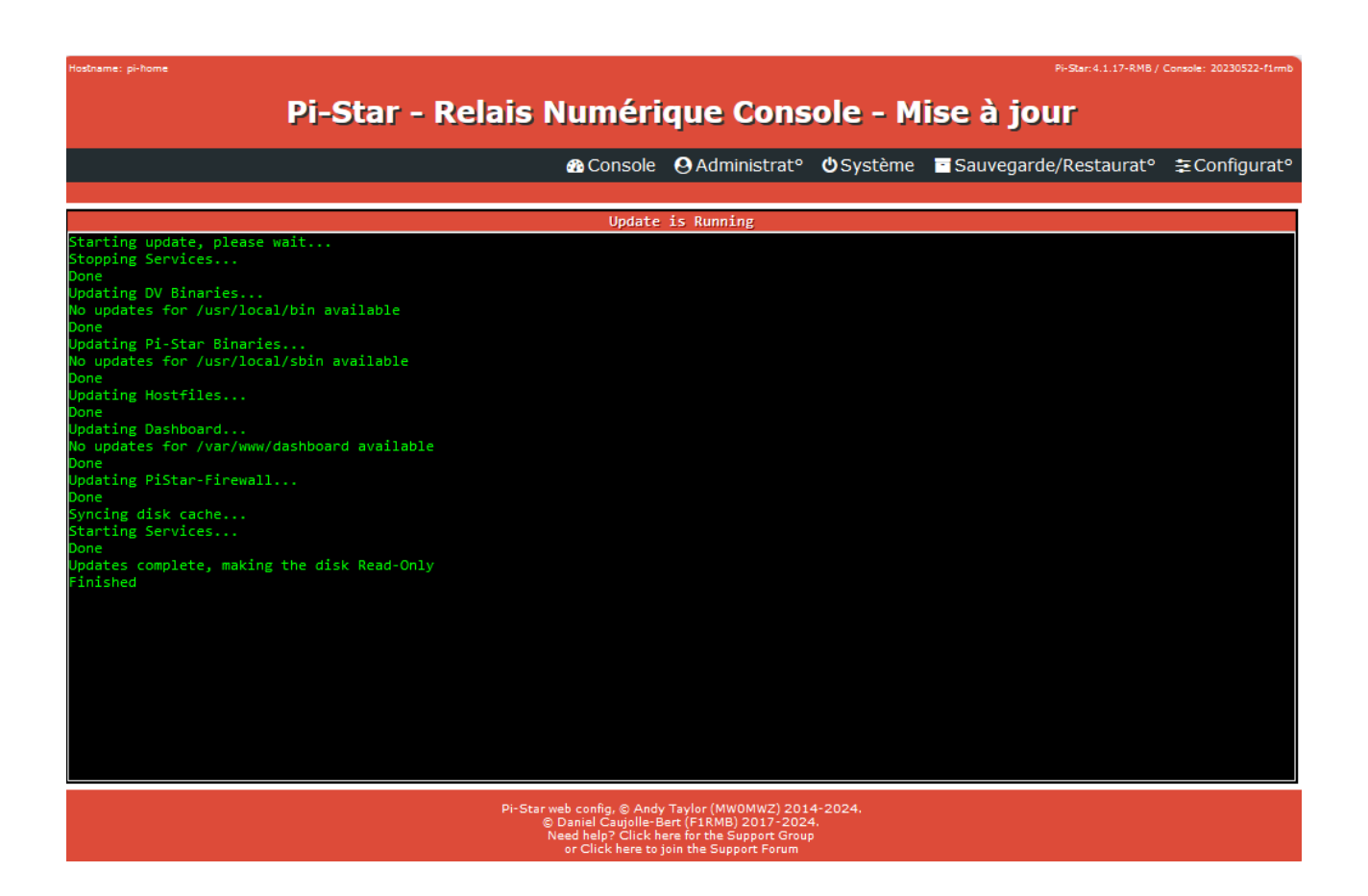

Je vous invite a éteindre votre pi-star puis a faire une sauvegarde avec le logiciel win32diskimager-1.0.0-install.

Dans interface du pi-star Cliquer sur System puis Shutdown . <mark>Attention de bien attendre 1 minute voir 2 avant de retirer la micro SD du pi-star</mark>

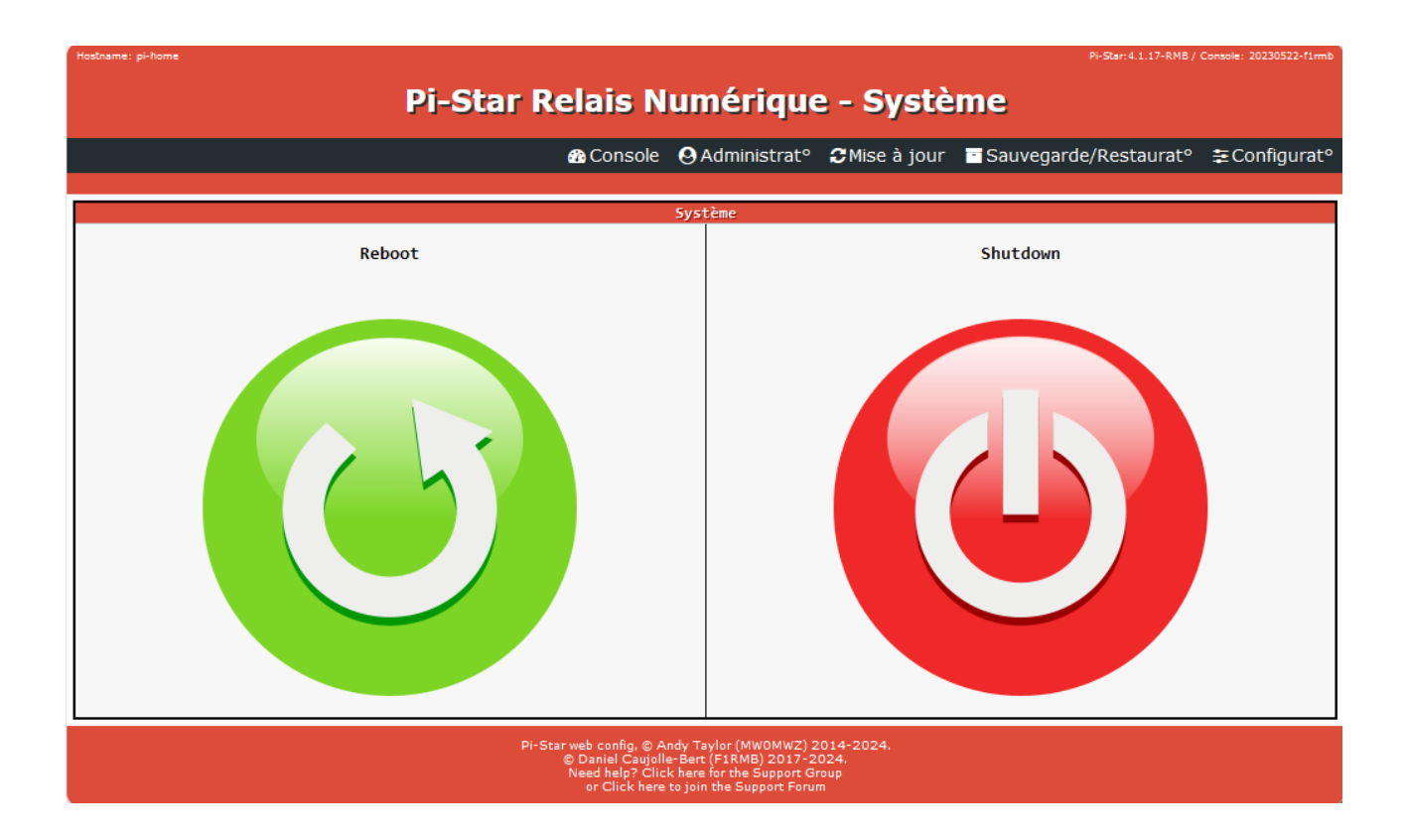

## C - Sauvegarde du pi-star

Mettre la Micro SD dans votre ordinateur exécuté l'application win32diskimager

| 🔖 Win32 Disk Imager - 1.0                      | — |           | $\times$ |
|------------------------------------------------|---|-----------|----------|
| Fichier image                                  | _ | Périphéri | que      |
| indiquer le chemin pour la sauvegarde          | 8 | [D:\]     | •        |
| Hash<br>None  Generate Copy                    |   |           |          |
| Read Only Allocated Partitions     Progression |   |           |          |
| Annuler Lire Ecrire Verify Only                |   | Ferm      | er       |

Cliquer sur icône qui est dans le carrer Vert puis indiquer endroit ou vous vous voulez faire la sauvegarde . Indiquer un nom exemple pi-starsauv

Une fois la sauvegarde Terminer , remettre la micro sd dans le pi star puis allumer le. Votre pi star est prêt a fonctionner .

Il vous reste plus qu'à faire la configuration de votre émetteur radio . La fréquence qui est configurer par défaut est 446.131.250 ce qui correspond au canal 11 les TG disponibles pour le moment sont TG34 Général puis TG51035 qui correspond au Sidev

Pour votre information :

le TG sidev 51035 possèdes une passerelle vers de l'analogique puis vers le logiciel Zello, mumble . Donc il est important de laisser des Blancs entre chaque conversation pour faire les interconnexions sur les divers logiciel tiers .

Le TG34 possède une passerelle vers Zello puis mumble.

Voir les inter-connexion des serveurs DMR FCF <u>http://dmr1.groupefcf.org:8080</u> pour les personnes connecté sur le BM\_FCF-1 <u>http://dmr2.groupefcf.org:8080</u> pour les personnes connecté sur le BM\_FCF-2

Pour les Personnes qui veulent juste ajouter les serveurs DMR DE FCF

| BM_FCF-1 | 1234 | dmr1.groupefcf.org | SiDev06  | 55555 |
|----------|------|--------------------|----------|-------|
| BM_FCF-2 | 1234 | dmr2.groupefcf.org | passw0rd | 55555 |

Cliquer sur appliquer les modifications

Appliquer les modifications

puis sur

Pi-Star Relais Numérique - Configuratº

🏽 🍪 Console 🕑 Administrat° ♦ Expert Ů Système 🕻 Mise à jour 🗧 Sauvegarde/Restaurat° 🗘 Réglages Usine

D - Accès au interface Dashboard des 2 serveurs

http://dmr1.groupefcf.org:8080 http://dmr2.groupefcf.org:8080

Image du Pi star (4 GIGA )créé par JEAN FCF6916 Documentation Créé par Max FCF3428

| Pi-Star Relais Numérique - Configurat° |             |                             |                     |            |                |                  |                    |
|----------------------------------------|-------------|-----------------------------|---------------------|------------|----------------|------------------|--------------------|
|                                        | 🚯 Console   | ❷Administrat° ♦ Expert      | <b>ن</b> Système    | CMise à    | jour 📑 Sauv    | egarde/Restaurat | ° 🤀 Réglages Usine |
|                                        |             |                             |                     |            |                |                  |                    |
|                                        |             | Informations m              | atérielles de la    | passerelle |                |                  |                    |
| Nom d'hôte                             | Kernel      | Plateforme                  |                     |            | Charge C       | PU               | Température CPU    |
| p1-nome                                | 5.10.103+   | P1 Zero W r1.1 (            | )12MB)              | 1m:        | 2.29 / 5m:1.44 | / 15m:0.5/       | 44.4°C/111.9°F     |
|                                        |             | Co                          | ntrôle logiciel     |            |                |                  |                    |
| Paramètres                             |             |                             |                     | Valeur     |                |                  |                    |
| Logiciel controleur:                   | O DStarRep  | eater 🧿 MMDVMHost (DV-Mega  | Minimum Firmw       | are 3.07 R | equired)       |                  |                    |
| Mode controleur:                       | Simplex I   | Node 🔵 Duplex Repeater (or  | Half-Duplex o       | n Hotspots | )              |                  |                    |
|                                        |             | Appliqu                     | er les modification | ns         |                |                  |                    |
|                                        |             | Configura                   | tion de MMDVM       | Host       |                |                  |                    |
| Paramètres                             |             |                             |                     | Valeur     |                |                  |                    |
| Mode DMR:                              |             |                             | RF Hangtime:        | 20         | Net Hangtime:  | 20               |                    |
| Mode D-Star:                           |             |                             | RF Hangtime:        | 20         | Net Hangtime:  | 20               |                    |
| Mode YSF:                              |             |                             | RF Hangtime:        | 20         | Net Hangtime:  | 20               |                    |
| Mode P25:                              |             |                             | RF Hangtime:        | 20         | Net Hangtime:  | 20               |                    |
| Mode NXDN:                             |             |                             | RF Hangtime:        | 20         | Net Hangtime:  | 20               |                    |
| Mode M17:                              |             |                             | RF Hangtime:        | 20         | Net Hangtime:  | 20               |                    |
| YSF2DMR:                               |             |                             |                     |            |                |                  |                    |
| YSF2NXDN:                              |             |                             |                     |            |                |                  |                    |
| YSF2P25:                               |             |                             |                     |            |                |                  |                    |
| DMR2YSF:                               |             | Uses 7 prefix on DMRGateway |                     |            |                |                  |                    |
| DMR2NXDN:                              |             | Uses 7 prefix on DMRGateway |                     |            |                |                  |                    |
| POCSAG:                                |             | POCSAG Paging Features      |                     |            |                |                  |                    |
| Afficheur MMDVM:                       | OLED Type 3 | ✓ Port: /dev/tty/           | MAO 🗸 Nextio        | n Layout:  | G4KLX          | <b>~</b>         |                    |

Appliquer les modifications

|                         |                    |                                                | Configuration générale                 |                 |  |  |
|-------------------------|--------------------|------------------------------------------------|----------------------------------------|-----------------|--|--|
| Paramètres              |                    | Valeur                                         |                                        |                 |  |  |
| Nom d'hôte:             | pi-home            | Do not add suffix                              | kes such as .local                     |                 |  |  |
| Indicatif du Node:      | FCF1234            |                                                |                                        |                 |  |  |
| Id CCS7/DMR:            | 1234567            |                                                |                                        |                 |  |  |
| Fréquence radio:        | 446.131.250        | MHz                                            |                                        |                 |  |  |
| Latitude:               | 50.00              | degrees (positive                              | e value for North, negative for South) |                 |  |  |
| Longitude:              | -3.00              | degrees (positive                              | e value for East, negative for West)   |                 |  |  |
| GPSd:                   |                    |                                                |                                        |                 |  |  |
| Ville:                  | bill dept 02       |                                                |                                        |                 |  |  |
| Pays:                   | France             |                                                |                                        |                 |  |  |
| URL:                    | http://www.mw0     | mwz.co.uk/pi-star/                             |                                        | 🔿 Auto 💿 Manual |  |  |
| Modèle Radio/Modem:     | STM32-DVM / MI     | STM32-DVM / MMDVM_HS - Raspberry Pi Hat (GPIO) |                                        |                 |  |  |
| Baudrate:               | 115200 ¥           | 115200 v                                       |                                        |                 |  |  |
| Type de Node:           | ● Private ○ Public |                                                |                                        |                 |  |  |
| Hôte APRS Enable:       |                    |                                                |                                        |                 |  |  |
| Hôte APRS:              | euro.aprs2.net     | euro.aprs2.net v                               |                                        |                 |  |  |
| Fuseau horaire:         | Europe/Paris       | ~                                              |                                        |                 |  |  |
| Language de la console: | french_fr          | /                                              |                                        |                 |  |  |

Appliquer les modifications

| Paramètres                  | Valeur                                                       |  |  |
|-----------------------------|--------------------------------------------------------------|--|--|
| Master DMR:                 | DMRGateway V                                                 |  |  |
| Master BrandMeister:        | BM_FCF-2 v                                                   |  |  |
| BM Hotspot Security:        |                                                              |  |  |
| Réseau BrandMeister ESSID:  | 1                                                            |  |  |
| Réseau BrandMeister Enable: |                                                              |  |  |
| Réseau BrandMeister:        | Repeater Information   Edit Repeater (BrandMeister Selfcare) |  |  |
| Master DMR+:                | DMR+_FCF-2 v                                                 |  |  |
| Réseau DMR+:                | Options=                                                     |  |  |
| Réseau DMR+ ESSID:          | 1 · · · · · · · · · · · · · · · · · · ·                      |  |  |
| Réseau DMR+ Enable:         |                                                              |  |  |
| Master XLX:                 | XLX_950 V                                                    |  |  |
| Module XLX au démarrage:    | Default V                                                    |  |  |
| Master XLX actif:           |                                                              |  |  |
| Code Couleur DMR:           | 1 •                                                          |  |  |
| DMR LC intégré uniquement:  |                                                              |  |  |
| DMR DumpTAData:             |                                                              |  |  |

Appliquer les modifications

| Configuration du Firewall          |                  |                                  |  |  |
|------------------------------------|------------------|----------------------------------|--|--|
| Paramètres                         |                  | Valeur                           |  |  |
| Accès Console:                     | Private O Public |                                  |  |  |
| Commande à distance ircDDBGateway: | Private O Public |                                  |  |  |
| Accès SSH:                         | Private O Public |                                  |  |  |
| Auto AP:                           | ⊙ On ○ Off       | Note: Reboot Required if changed |  |  |
| uPNP :                             | ⊙On ○Off         |                                  |  |  |

Appliquer les modifications

| Configuration Réseau WIFI                     |                                       |  |  |  |
|-----------------------------------------------|---------------------------------------|--|--|--|
| Refresh Reset WiFi Adapter Configure WiFi     |                                       |  |  |  |
| Wireless Information and Statistics           |                                       |  |  |  |
| Interface Information                         | Wireless Information                  |  |  |  |
| Interface Name : wlan0                        | Connected To : fcf                    |  |  |  |
| Interface Status : Interface is up            | AP Mac Address :                      |  |  |  |
| IP Address : 192.168.36.111                   |                                       |  |  |  |
| Subnet Mask : 255.255.255.0                   | Bitrate : 72.2 MBit/s                 |  |  |  |
| Mac Address : International Address           | Signal Level : -37 dBm                |  |  |  |
|                                               |                                       |  |  |  |
| Interface Statistics                          | Transmit Power : 31 dBm               |  |  |  |
| Received Packets : 997                        | Link Quality : 100 %                  |  |  |  |
| Received Bytes : 117396 (114.6 KiB)           | Channel Info : 2.4GHz Ch1 (2.412 GHz) |  |  |  |
| Transferred Packets : 1280                    | WiFi Country : FR                     |  |  |  |
| Transferred Bytes : 1019223 (995.3 KiB)       |                                       |  |  |  |
|                                               |                                       |  |  |  |
|                                               |                                       |  |  |  |
| Information provided by ifconfig and iwconfig |                                       |  |  |  |